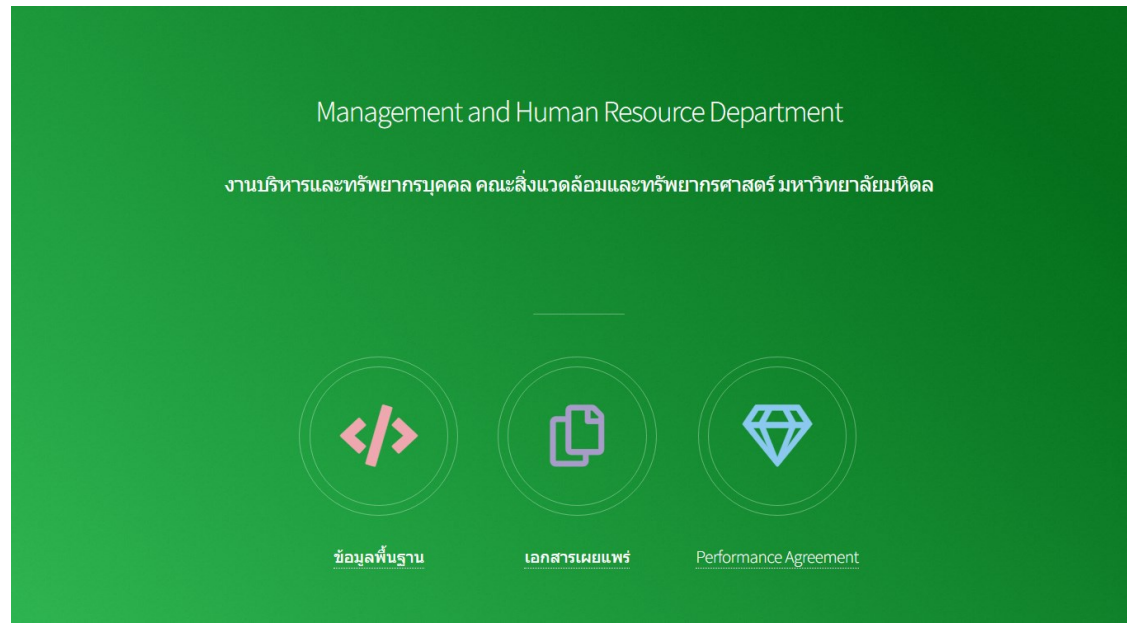

เปิด Google Chrome เข้าเวปไซต์ <u>http://en-ds.mahidol.ac.th/pa</u>

2. คลิกเลือก Performance Agreement

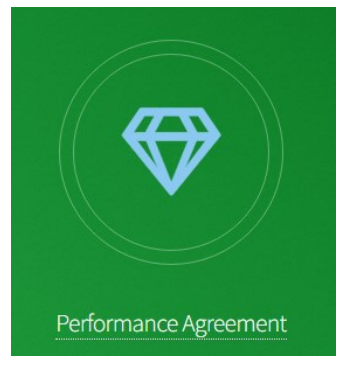

3. คลิกเลือก ผู้ประเมินให้คะแนนและดูเอกสารแนบการประเมิน

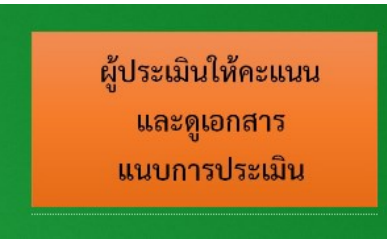

4. ผู้ประเมินทำการ Log In เข้าระบบโดยใช้ Username และ Password ของ ระบบประเมินของคณะ เมื่อทำการ Log In แล้วจะปรากฎหน้าต่างดังรูปข้างล่าง

| ระบบการประเมินผลการปฏิบัดิงานรอบที่ 1/2566<br>ดั้งแต่วันที่ 1 กรกฎาคม 2565 ถึงวันที่ 30 ธันวาคม 2565 |                                                            |                          |                                                   |                         |  |
|----------------------------------------------------------------------------------------------------|------------------------------------------------------------|--------------------------|---------------------------------------------------|-------------------------|--|
| รชยะเวลาการเง้                                                                                       | <sup>1</sup> ดระบบให้เข้าไปดูข้อมูลประกอบการประเม <b>ิ</b> | <b>น ตั้งแต่วันที่</b> 3 | 0 ม <b>กราคม</b> 2566 <mark>ถึง วันที่</mark> 6 ศ | าุม <b>ภาพันธ์</b> 2566 |  |
| ชื่อ-สกุล                                                                                            | หน่วยงาน                                                   | ผลงาน ให้คะแนนปร         | ให้คะแนนประเมิน                                   | ประธานสรุปคะแนนประเมิน  |  |
| XXXXX XXXXXXXX                                                                                       | (งานบริหารและทรัพยากรบุคคล)                                |                          | <u>PA =</u><br><u>CC =</u>                        | <u>0</u>                |  |
|                                                                                                    | กลับหน้                                                    | าหลัก                    |                                                   |                         |  |
|                                                                                                    |                                                            |                          |                                                   |                         |  |
| <ol> <li>คลิกเลือกผล<br/>ข้างล่าง</li> </ol>                                                         | งาน ของบุคคล                                               | าที่ต้องก                | ารประเมิน จะ                                      | ปรากฎหน้าต่างดังรูป     |  |
| ชื่อ-นามสกุล :                                                                                       |                                                            |                          |                                                   |                         |  |
|                                                                                                    |                                                            |                          |                                                   |                         |  |

ไฟล์ excel เพื่อทำการประเมินผลงาน download (1)

ระบบการประเมินสมรรถนะ (e-PA) ในส่วนของ CC, FC และ MC เพื่อนำคะแนนไปรวมกับการประเมิน PA กรุณา <mark>คลิกเข้าระบบ</mark>

รายงานผลการปฏิบัติงานประจำวัน (Daily Work) Export Excel (1 ก.ค.-31 ธ.ค. 65)

รายงานผลการปฏิบัติงานตามข้อตกลง PA (จำนวนรวม 1 ไฟล์)

1. <mark>นงค์ลักษณ์ แบบรายงานผลการปฏิบัติงาน.</mark>pdf

ไฟล์งานตามข้อตกลง PA หน่วยงาน (จำนวนรวม 4 ไฟล์)

- แบบรายงานผลการปฏิบัติงาน PA หน่วยงาน ครั้งที่ 1.pdf
- 2. เอกสารแนบ 1 PA ส่วนงาน.pdf
- 3. เอกสารแนบ 1 รายงาน ตัวชิ้ว 4.15.pdf
- 4. **เอกสารแนบ** 2 KPI-EN 65 **ไตรมาส** 4 30 Sep..xlsx

 สำหรับการประเมินผลงานตามข้อตกลงการปฏิบัติงาน (PA) ร้อยละ 80 ให้ทำการ download ไฟล์ Excel เพื่อให้คะแนนตามข้อตกลงของผู้ถูกประเมิน

download (1)

และสามารถดูลิงค์ รายงานผลการปฏิบัติงานจากด้านล่างได้

 เมื่อทำการให้คะแนนในไฟล์ Excel ที่ download ลงมาเรียบร้อยแล้วให้นำผล คะแนนไปใส่ใน โดยทำการคลิกไปที่ ช่องให้คะแนนประเมินตามวงกลมสีแดงในรูป ข้างล่าง

| ระบบการประเมินผลการปฏิบัติงานรอบที่ 1/2566<br>ดั้งแต่วันที่ 1 กรกฎาคม 2565 ถึงวันที่ 30 ธันวาคม 2565<br>ระยะเวลาการเปิดระบบให้เข้าไปดูข้อมูลประกอบการประเมิน ตั้งแต่วันที่ 30 มกราคม 2566 ถึง วันที่ 6 กุมภาพันธ์ 2566 |                             |       |                 |                        |  |
|----------------------------------------------------------------------------------------------------|-----------------------------|-------|-----------------|------------------------|--|
| ชื่อ.สกุล                                                                                                    | หน่วยงาน                    | ผลงาน | ให้คะแนนประเมิน | ประธานสรุปคะแนนประเม็น |  |
| xxxxx xxxxxxxx                                                                                                    | (งานบริหารและทรัพยากรบุคคล) |       | PA =<br>CC =    | <u>0</u>               |  |
| กลับหน้าหลัก                                                                                                    |                             |       |                 |                        |  |
|                                                                                                    |                             |       |                 |                        |  |

- 8. ใส่คะแนน
  - 8.1 ในช่อง PA สำหรับการประเมินผลงานตามข้อตกลงการปฏิบัติงาน (PA) ใน ส่วนนี้คะแนนไม่เกิน 80.00 คะแนน
  - 8.2 ในช่องสมรรถนะ (CC) สำหรับการประเมินในระบบ e-Pa ตามลิงค์ <u>https://e-</u> <u>performance.mahidol.ac.th/default.aspx</u> โดยใช้ Username และ Password ของมหาวิทยาลัย ในส่วนนี้คะแนนไม่เกิน 20.00 คะแนน
  - 8.3 ในช่อง FC สำหรับการประเมินในระบบ e-Pa ตามลิงค์ <u>https://e-</u> <u>performance.mahidol.ac.th/default.aspx</u> โดยใช้ Username และ Password ของมหาวิทยาลัย ในส่วนนี้คะแนนไม่เกิน 100.00 คะแนน
  - 8.4 ในช่อง MC สำหรับการประเมินในระบบ e-Pa ตามลิงค์ <u>https://e-</u> <u>performance.mahidol.ac.th/default.aspx</u> โดยใช้ Username และ Password ของมหาวิทยาลัย ในส่วนนี้คะแนนไม่เกิน 100.00 คะแนน

การบันทึกข้อมูลต้องใส่ข้อมูลในข้อ 8.1 และ 8.2 ทั้ง 2 ช่องถึงจะบันทึกข้อมูลได้ เมื่อบันทึกข้อมูลแล้วจะมีคะแนนขึ้นมาในช่องให้คะแนนประเมิน

| ระบบการประเมินผลการปฏิบัติงานรอบที่ 1/2566<br>ดัั้งแต่วันที่ 1 กรกฎาคม 2565 ถึงวันที่ 30 ธันวาคม 2565          |                             |       |                          |                        |  |
|----------------------------------------------------------------------------------------------------|-----------------------------|-------|--------------------------|------------------------|--|
| ระยะเวลาการเปิดระบบให้เข้าไปดูข้อมูลประกอบการประเมิน ตั้งแต่วันที่ 30 มกราคม 2566 ถึง วันที่ 6 กุมภาพันธ์ 2566 |                             |       |                          |                        |  |
| ชื่อ สกุล                                                                                                    | หน่วยงาน                    | ผลงาน | ให้คะแนนประเมิน          | ประธานสรุปคะแนนประเมิน |  |
| xxxxx xxxxxxxx                                                                                                 | (งานบริหารและทรัพยากรบุคคล) |       | PA = 80.00<br>CC = 18.00 | 0                      |  |
| กลับหน้าหลัก                                                                                                   |                             |       |                          |                        |  |
|                                                                                                    |                             |       |                          |                        |  |

9. สำหรับประธานการประเมินจะสามารถดูคะแนนการประเมินของกรรมการได้โดย

| จะมี<br>ชื่อ-นามสกุล: xxxxx xx<br>ตำแหน่ง : พบักงานทั่วไป | 2<br>ขึ้นให้คลิกดู<br><sup></sup> | คะแนนประเมิน            |                         |                                |
|-----------------------------------------------------------|-----------------------------------|-------------------------|-------------------------|--------------------------------|
|                                                           |                                   |                         |                         |                                |
| รายการ                                                    | คะแนนจากประธาน                    | คะแนนจากกรรมการคนที่ 2  | คะแนนจากกรรมการคนที่ 3  | คะแนนเฉลี่ย                    |
|                                                           |                                   |                         |                         |                                |
| PA                                                        | 80.00                             | 80.00                   | 70.00                   | 76.67                          |
| PA<br>สมรรถนะ (CC)                                        | 80.00                             | 80.00                   | 70.00                   | 76.67                          |
| PA<br>สมรรถนะ (CC)<br>Functional Capacity (FC)            | 80.00                             | 80.00                   | 70.00                   | 76.67<br>16.33<br>.00          |
| PA<br>สมรรถนะ (CC)<br>Functional Capacity (FC)<br>ผลรวม   | 80.00<br>18.00<br>98.00           | 80.00<br>16.00<br>96.00 | 70.00<br>15.00<br>85.00 | 76.67<br>16.33<br>.00<br>93.00 |

10. ประธานการประเมินสามารถนำผลรวมที่ได้ไปทำการสรุปผลการประเมินประจำ รอบการประเมินได้